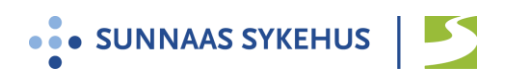

# Brukerveiledning videotime med join.nhn.no

1. Du mottar en videolenke i innkallingsbrevet. Se nettsiden sunnaas.no/telemedisin for mer informasjon om dette. I tillegg vil videolenken komme på sms 2-3 dager før videotime.

**Google Chrome** 

- 2. Videotimen foregår direkte fra nettleseren på din pc, nettbrett eller smarttelefon.
- 3. Vi anbefaler at du benytter nettleseren Edge Chromium

Fra ipad eller iphone anbefaler vi nettleseren Safari

- 4. Du kan selv teste videoløsningen på forhånd. Se punkt 10.
- 5. Trykk på videolenken du har fått oppgitt. (Om du har innkallingsbrev på papir eller lenken i innkallingsbrevet ikke fungerer, gå til punkt 11.)
- 6. Skriv inn fornavn og trykk «OK»
- 7. Trykk «Delta her». (Ikke skriv i feltet for PIN-kode)

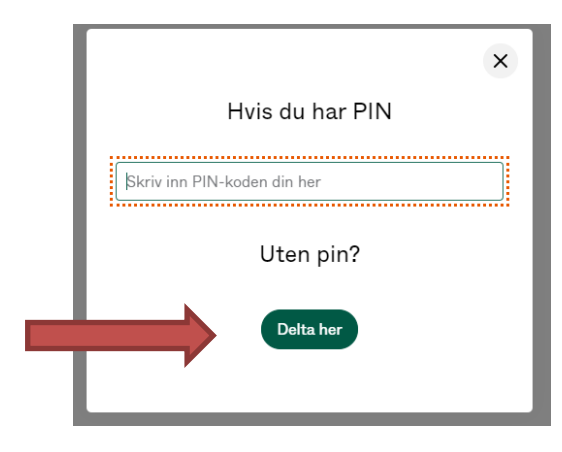

- 8. Ventesiden åpner seg: «Velkommen. Venter på behandler...». Vent her til du blir sluppet inn.
- 9. Møtet begynner. Beveg musepekeren eller ta på skjermen for å se funksjoner (nede på skjermen)

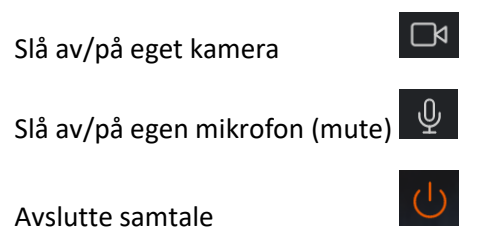

### Innstillinger: Lyd / bilde når du er inne i samtalen:

Trykk pil til venstre på skjermen

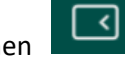

Trykk på de tre prikkene for å innstillinger

For å stille inn kamera, mikrofon og høyttaler: Velg medieenheter og trykk aktuelt symbol Tips: Sjekk at lyden på pc, nettbrett eller smartelefon er på

...

10. Du kan selv teste videoløsningen før videotimen. Det gjøres på følgende måte:

| Mulighet for selv å teste lyd og bilde i forkant:                                |
|----------------------------------------------------------------------------------|
| Senest to -tre dager før selve videomøtet bør man teste lyd og bilde.            |
| Trykk på denne testlenken: <u>https://join.nhn.no/webapp/conference/998112</u>   |
| (NB! Dette er <u>ikke</u> nummer til selve møtet, kun test.)                     |
| Du blir da bedt om å telle fra en til tre.                                       |
| Om alt fungerer, vil du etter to sekunder etter høre og se deg selv telle.       |
| Om lenken over ikke fungerer: Gå inn på <u>https://join.nhn.no</u>               |
| Trykk «video» og tast inn nummeret <b>998112</b><br>(Se beskrivelse punkt 12-19) |

### **Generell informasjon**

Videokonferanseløsningen join.nhn.no er en nettbasert og sikkerhetsgodkjent videoløsning.

For mer informasjon og praktiske tips til videokonsultasjon, se nettsiden sunnaas.no/telemedisin.

## Brukerveiledning om du har innkallingsbrev på papir eller hvis du ikke får brukt videolenke:

11. Noter det 6- eller 8-sifrede nummeret i videolenken: https://join.nhn.no/webapp/conference/123456@vm.nhn.no

- 12. Skriv inn i adressefeltet :  $\leftarrow \rightarrow \mathcal{C} \land \textcircled{}$  https://join.nhn.no
  - 13. Du kommer til siden: «Velkommen til Join»

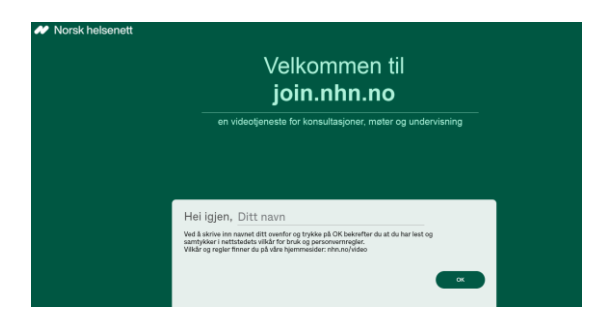

14. Legg inn fornavnet ditt og trykk OK

#### Før oppkobling:

- 15. Sjekk at du ser deg selv. Hvis ikke:
  - a. Trykk «Bruk kamera» (kameraikon med strek over)
  - b. Sjekk innstillinger (tre prikker nede til høyre)
    Trykk kameraikon og kontroller at riktig kamera er valgt
- 16. Sjekk
  - at mikrofonikonet nede til høyre er grønt uten strek over (mikrofon på) og

- at en grønn strek beveger seg under bildet når du snakker.

- Ved problemer:
  - Sjekk innstillinger ved å trykke tre prikker nede til høyre
  - Trykk mikrofonikon for å kontrollere at riktig mikrofoninnstilling er valgt

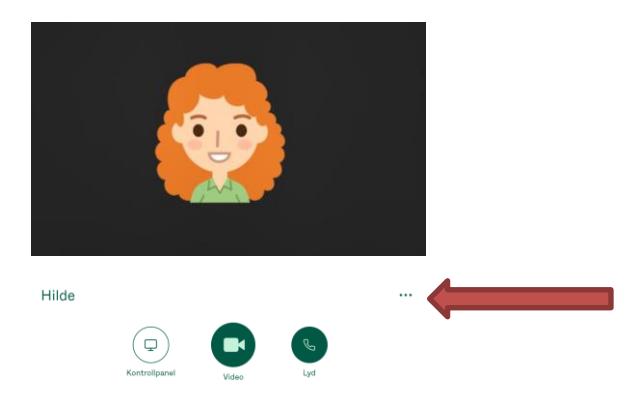

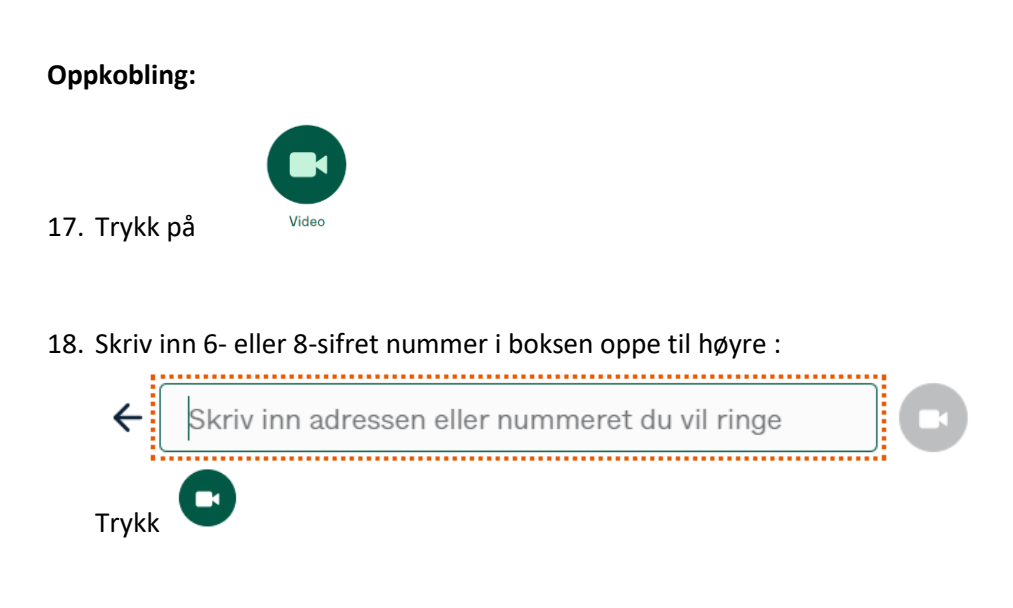

19. Følg så instruksene fra punkt 7